# ETAPE 1: La saisie dans "e-Licence"

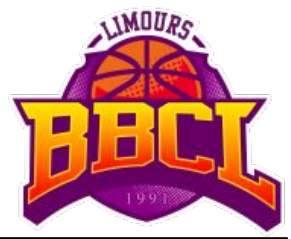

0. Connection à la plateforme

Vous renseignez **date de naissance du licencié** et cliquez sur les images pour confirmer que vous n'êtes pas un robot.

# **ØFFBB BIENVENUE SUR e-LICENCE** Le site de la FFBB pour la préinscription à la licence fédérale 2020-2021 Afin de protéger vos données personnelles, veuillez fournir la date de naissance associée à cette préinscription JJ/MM/AAA Afin de vérifier que vous n'êtes pas un robot veuillez cliquer sur les 2 images décrites : Chaussures, Maillot équipe de France

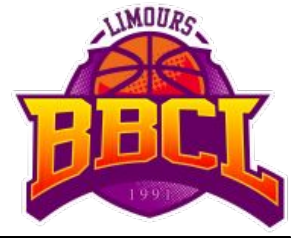

1. "Je suis"

Vous renseignez vos informations personnelles (pour vous ou vos enfants).

Certaines informations sont pré-remplies, vous pourrez les modifier.

Le lien de connexion à la plateforme est unique. Si vous avez plusieurs personnes à inscrire, il faudra répéter l'opération pour chacune d'elles.

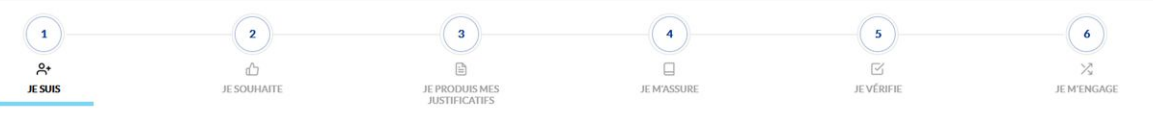

A A A Photo portrait, de face, visage à découvert

|             | CETTE PHOTO SERA CELLE DE VOTRE LICENCE                              |
|-------------|----------------------------------------------------------------------|
| a photo est | obligatoire sauf si vous souhaitez être dirigeant ou simple adhérent |
|             | Les formats acceptés: .jpg, .jpeg, .png                              |
|             | (1Mo max pour PNG)                                                   |

 CIVILITÉ

 Person\*
 Non\*

 Basket
 BALL

 Nationalité\*
 BALL

 Trançaise
 Masculin
 Data

 Ville de naissance à l'étranger ::
 177

 Nélej le\*
 Ville de naissance à l'étranger ::
 177

 Ville de naissance à l'étranger ::
 Pays de naissance à l'étranger ::
 177

 S fauste tale insonance à l'étranger ::
 170

 S fauste tale insonance à l'étranger ::
 170

 S fauste tale insonance à l'étranger ::
 170

 S fauste tale insonance à l'étranger ::
 170

 S fauste tale insonance à l'étranger ::
 170

 S fauste tale insonance à l'étranger ::
 170

 S fauste tale insonance à l'étranger ::
 170

 S fauste tale insonance à l'étranger ::
 170

 S fauste tale insonance à l'étranger ::
 170

 S fauste tale insonance à l'étranger ::
 170

 S fauste tale insonance à l'étranger ::
 170

 S fauste tale insonance à l'étranger ::
 170

 S fauste tale insonance à l'étranger ::
 17000

 Pars ::
 17000
 PLAYGROUND CITY

 Pars ::
 17000
 PLAYGRO

E-mail \* Tel. domicile basket.ball23@durk.com 555 - 23 24

2. "Je souhaite" - 1/2 (choix de la pratique)

Vous indiquez quel type de pratique vous souhaitez réaliser au sein du club:

- **COMPÉTITION**: À choisir pour toutes les catégories sauf .....
- LOISIR: Réservé aux adultes uniquement, pour s'inscrire en Loisirs ou au Basket Pour Tous (BPT)
- **AUCUNE PRATIQUE:** Pour ceux qui souhaitent officier à la table de marque lors des matchs.

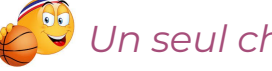

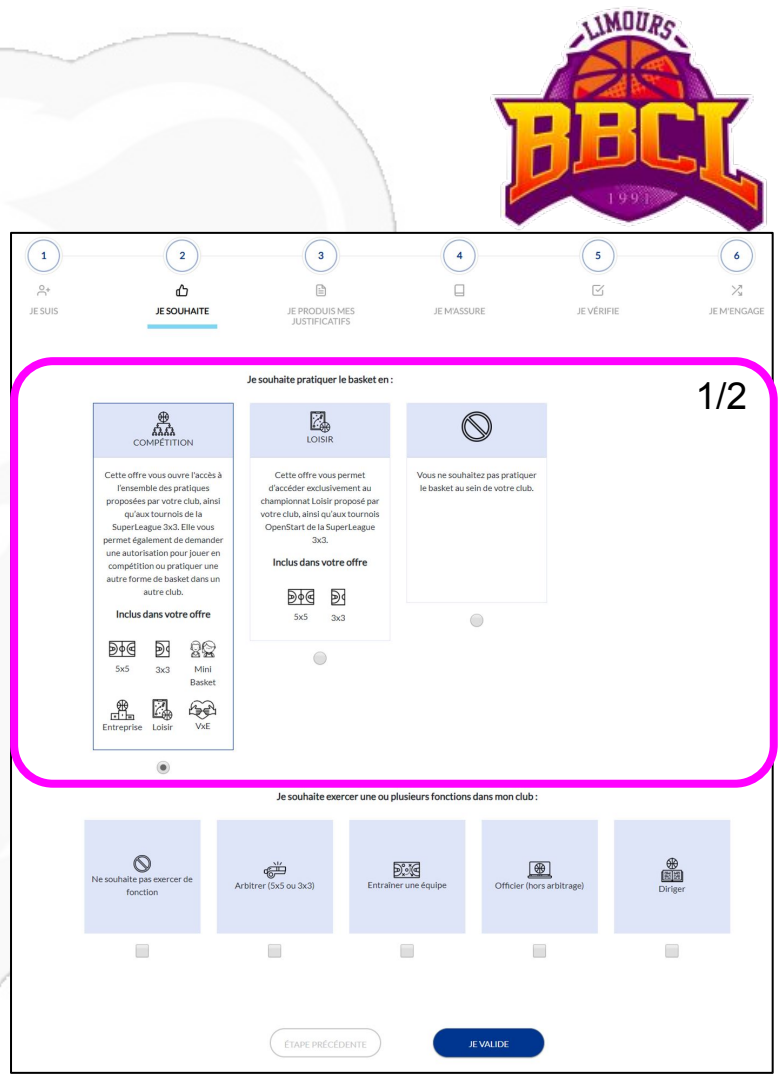

2. **"Je souhaite"** - 2/2 (choix des fonctions)

Une fois le type de pratique choisi, vous pourrez indiquer quelle(s) fonction(s) vous souhaitez exercer:

- Arbitrer
- Entraîner
- Officier (table de marque, chrono, ...)
- Diriger
- Adhérer sans fonction (si "Pas de Pratique" a été choisi)
- Ne souhaite pas exercer de fonction (si "Compétition" a été choisi)

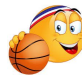

Plusieurs choix de fonctions possibles.

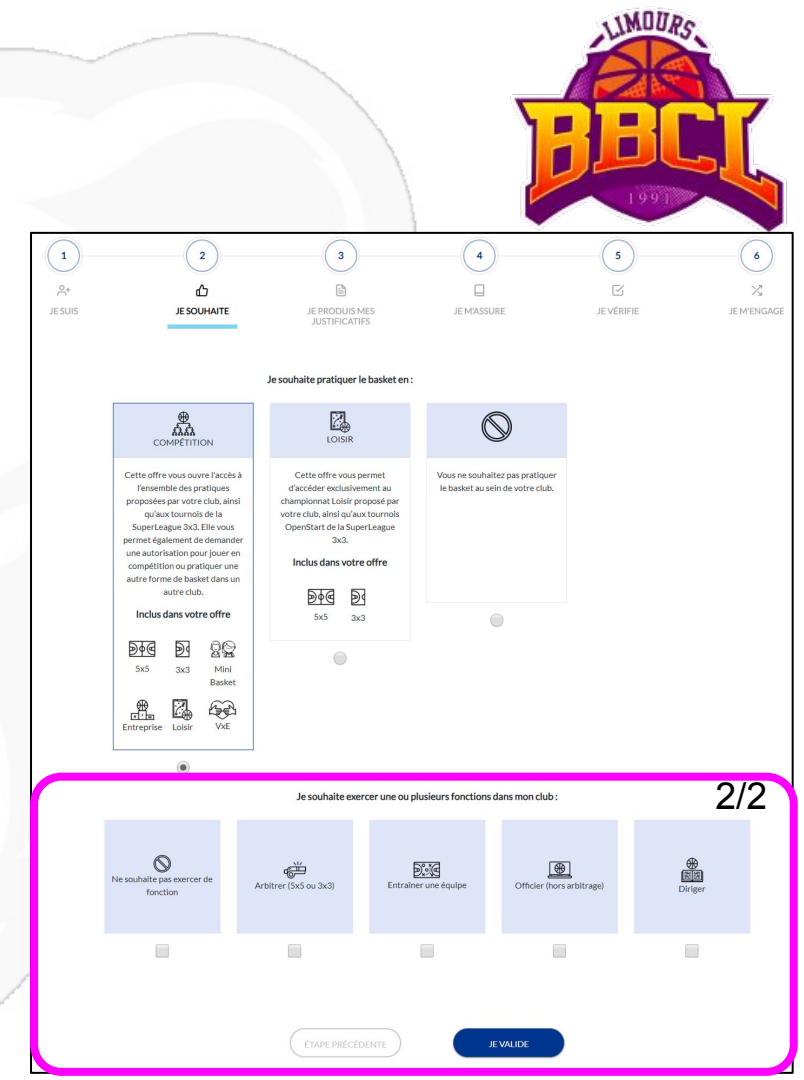

## 3. "Je produis mes justificatifs"

## Vous chargez vos justificatifs.

Vous ne devez fournir que les pièces marquées d'une croix rouge.

# Le certificat médical (qui doit porter la mention <u>"basket en **compétition**")</u>:

- n'est pas nécessaire pour les mineurs.
- valable <u>3 ans</u> pour les majeurs l'ayant déjà fourni les années précédentes
- est <u>obligatoire</u> en cas de <u>surclassement</u>.

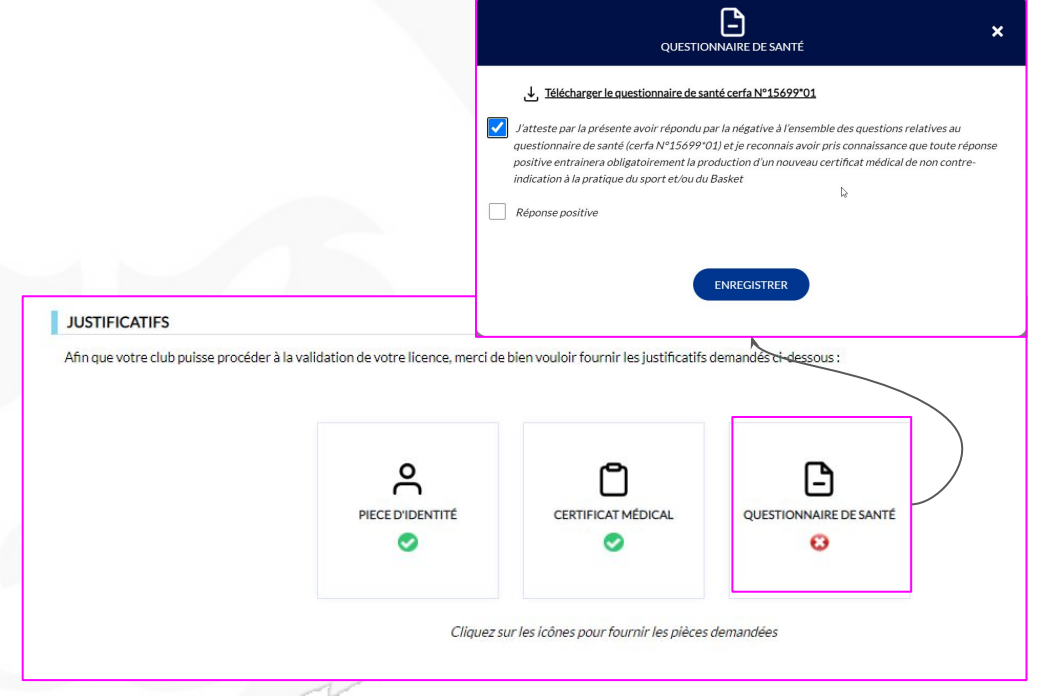

Un modèle est disponible <u>ici</u>.

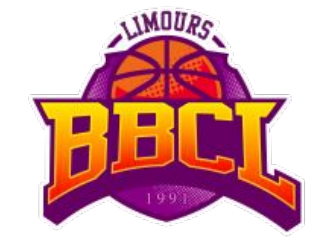

## 4. "Je m'assure"

# *Vous choisissez votre option d'assurance.*

L'**option "A"** est **inclue** dans le prix de la licence (nous vous conseillons de sélectionner celle-ci).

Vous pouvez opter pour une option plus élevée (**surcoût à ajouter à la cotisation de base**).

| FF 66                                                                                                    | DEMANDE DE RENORMELLEMENT DE VOTRE LICE<br>DANS LE CLUB BASIETRALE CANTON DE LIMOUR                                                                                                    | NCE VT/INCHN<br>1                                                                                                    |                                                                                                    |                                                                                                    | Q 🚆 🔒                                                                            |
|----------------------------------------------------------------------------------------------------|----------------------------------------------------------------------------------------------------|----------------------------------------------------------------------------------------------------|----------------------------------------------------------------------------------------------------|----------------------------------------------------------------------------------------------------|----------------------------------------------------------------------------------|
| 1                                                                                                    |                                                                                                    | ()                                                                                                    | •                                                                                                    | (3)                                                                                                    |                                                                                  |
| Ar<br>Alan                                                                                                    | C a social as a social as a so | ER PRODUCTIONS                                                                                                    |                                                                                                    | C avines                                                                                                    | N MEMORAGE                                                                       |
| ASSURANCE)                                                                                                    |                                                                                                    |                                                                                                    |                                                                                                    |                                                                                                    |                                                                                  |
| Je sounsgelde, le Roecté ou son<br>Reputrieneur et Responsabilité (<br>Él reconsuis wolr repu <sup>2</sup> /Marinel                                                                                                    | représentant légal, 1920 Présent<br>Chéle (Canesat nº 45001569 / MAAF) consultation, aller large adde<br>Con relation à mon possibilités et à mon interné à ausoir rin à con p                                                                                                    | , reconsuls and report princonnais<br>n. Imprimation of aprils of our <u>appin,155, page</u> , comb<br>aranties individuelle Accident agante de l'assureur i | uarice des notions d'information relatives aus garar<br>comment aux dispositions du Code du Sport et 27a<br>Walkor MDE ou l'assureur de mon-chuie pour les éve | den Indheidunde Arcident (Accord collect? nº 22<br>ticle (141 4 do code des Ansurances.<br>returb dominiges Corporals que Je peux subit do | 38 / Mutuelle des Sportfls-MENE Auslidance<br>Gelt de la protique du Backet Ball |
| Je souhalte souscrite à l'une des a                                                                                                    | options individually. Accident of one he is care communicate \$1                                                                                                    | best live a final de a                                                                                                    |                                                                                                    |                                                                                                    |                                                                                  |
|                                                                                                    |                                                                                                    |                                                                                                    |                                                                                                    |                                                                                                    |                                                                                  |
|                                                                                                    |                                                                                                    |                                                                                                    |                                                                                                    |                                                                                                    |                                                                                  |
|                                                                                                    | an complement de fighter A, and un black de 1400 PTC (Inc)                                                                                                    |                                                                                                    |                                                                                                    |                                                                                                    |                                                                                  |
| Optimit Australia Dilbarra PC Optimit Australia Dilbarra PC Optimit Australia Dilbarra PC Optimit Australia Dilbarra PC Optimit Australia Dilbarra PC Optimit Australia Dilbarra PC                                                                                                    | en competente de l'artice A, ant or laigt de 3 44 8712 per<br>Cen competente de l'artice C, ant or may de 13 44 772 per                                                                                                    |                                                                                                    |                                                                                                    |                                                                                                    |                                                                                  |
| Openskaanske Liikenen PC Openskaanske Liikenen PC Openskaanske Liikenen PC Openskaanske Liikenen PC Openskaanske Liikenen PC Openskaanske Liikenen PC Openskaanske Liikenen PC Openskaanske Liikenen PC                                                                                                    | :<br>                                                                                                    |                                                                                                    |                                                                                                    |                                                                                                    |                                                                                  |
| Operative Statement Operative Statement Operative Statement Operative Statement Operative Statement Operative Statement Operative Statement Operative Statement                                                                                                    | :<br>:<br>:<br>: an angelenet de la de la de la de la de la de la de la de la de la de la de la de la de la de la de la de la<br>: an angelenet de la de la de la de la de la de la de la de la de la de la de la de la de la de la de la de la de                                                                                                    |                                                                                                    |                                                                                                    |                                                                                                    |                                                                                  |
| Operation and the second control of the second control of the | :<br>ca anapateura da fugliaria A sell ar lagra da 3 el 91% pero<br>ca anapateura da fugliaria da ana ana da 11,147% de 1<br>en las definidades anapateura pero pero de 19,147% de 1<br>en las definidades anapateura de pero de 19,147% de 1                                                                                                    | a Accident 19 als módicause, lovalidide, dólaks, lindemin                                                                                                    | Bila journalitimas.                                                                                                    |                                                                                                    |                                                                                  |
| Open A and a Different Acceleration Open A and a Different Acceleration Open A and a Different Acceleration Open A and a Different Acceleration Open Acceleration Annumber Accelerations reveals Developed Accelerations reveals                                                                                                    | en angement in ratio A, et ar son in 148 PTC pri<br>en angement in ratio A, et ar son in 118 PTC pri<br>en angement in ratio angement in provins in 118 PTC pri<br>enter and in status angement in provins in 189 PTC pri<br>enter consultant et Millecharger in tableau des garanties individual                                                                                                    | n Aucident 15 dis mößizuns, invaliditis, desks, indemn                                                                                                    | ede Journalillered.                                                                                                    | WARRENTSCOME                                                                                                    | th/puezza                                                                        |
| Open Laure Libert IC Open Laure ALTeres IC Open Laure ALTeres IC Open Laure ALTeres IC Open Laure ALTERES Open Laure ALTERES Open Laure ALTERES The plus Enformations was por                                                                                                    | , en energement de festive A, est av bisk de 3.48.4770, p.e.<br>en engement de festive A, p.e. av bisk de 11.84770, de 1<br>en tal de festive angement de generalistis (3)<br>ends ( consultar et billet durger le balleau des generalists Individuell                                                                                                    | a Aucident (frieß, mößt zum, Investißtel, döcks, Indemn                                                                                                    | edy Journal Mirred.                                                                                                    |                                                                                                    | th/puese                                                                         |

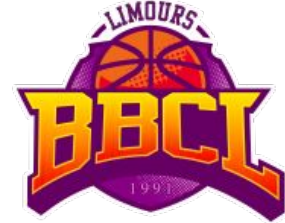

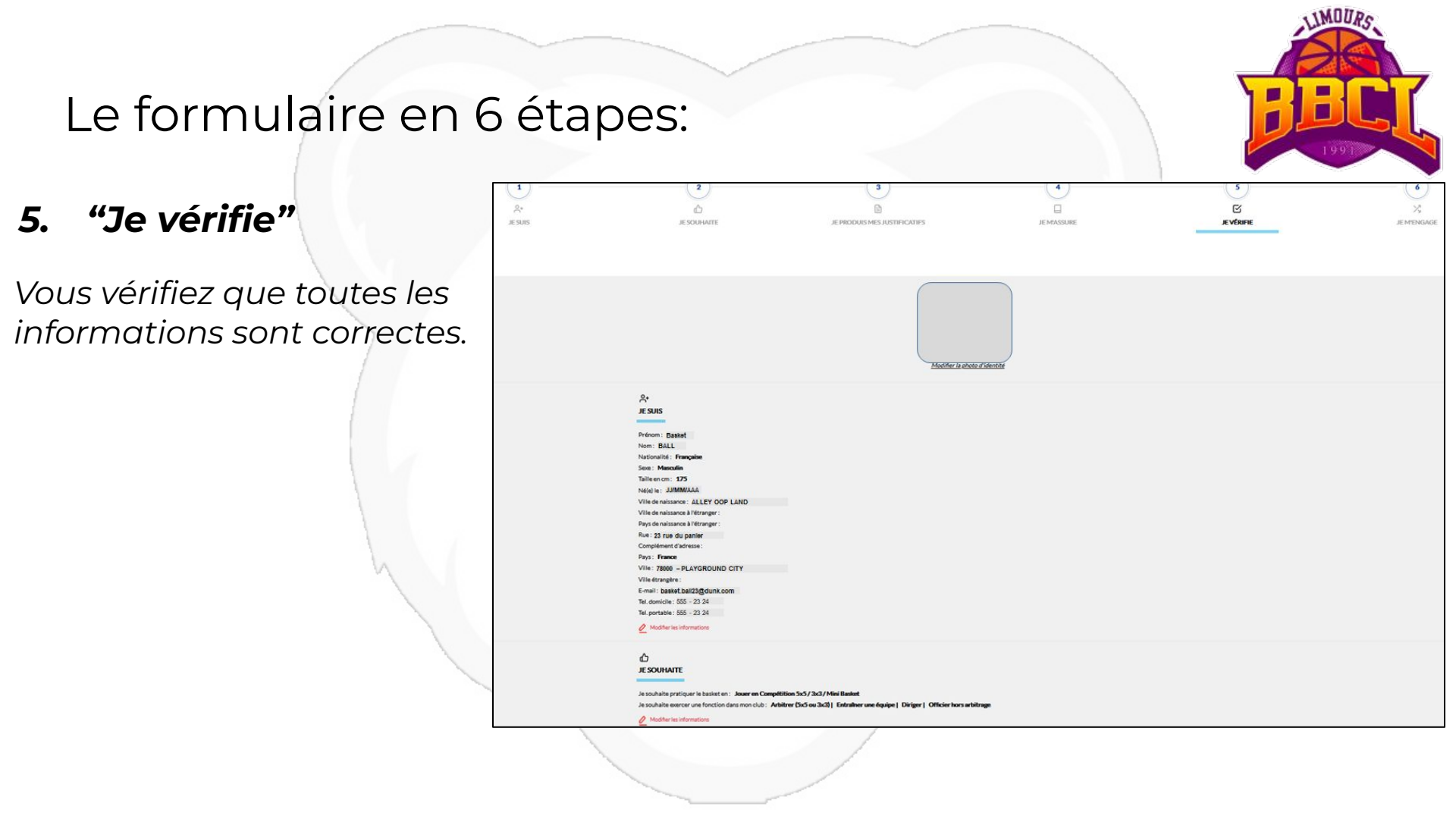

# **PEC** 1997

## 6. "Je m'engage"

Votre demande d'inscription sera validée par le club <u>après</u> <u>paiement de la cotisation</u>.

Le paiement n'est pas géré dans la plateforme e-licence.

Le reste se passe sur **notre outil de** gestion des paiements <u>ICI</u>.

Suivez le pas-à-pas dans les prochaines planches

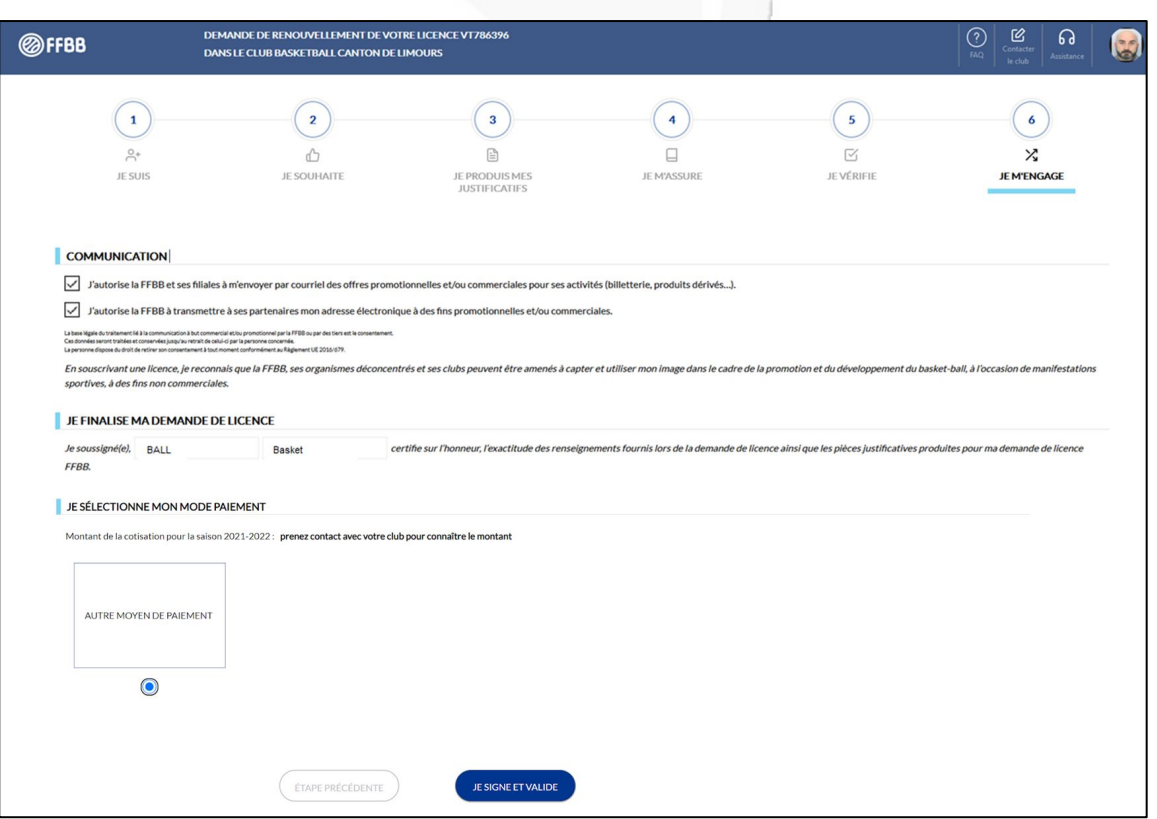

#### MOUN **ETAPE 2:** Le paiement et les documents d'inscription https://inscription.bbcl.fr/ Sélectionnez vos adhésions Je choisi la catégorie dans Bénévole sans pratique Nano (130.00€) Ecole (175.00€) U11 (200.00€) (0.00€) Nés entre 2020 et 2021 Nés entre 2017 et 2019 Nés entre 2015 et 2016 lesquelles je veux Nombre d'adhésions : *m'inscrire* Nombre d'adhésions : Nombre d'adhésions : Nombre d'adhésions : 0 + 0 0 0 -Je peux sélectionner plusieurs catégories si je U13 (205.00€) U15 (205.00€) U18 (220.00€) CEC (175.00€) souhaite inscrire Nés entre 2013 et 2014 Nés entre 2011 et 2012 Nés entre 2008 et 2010 CEC U13M/F / U15F & CEC U15 / U18 plusieurs personnes en Nombre d'adhésions : Nombre d'adhésions : Nombre d'adhésions : Nombre d'adhésions : même temps 0 0 0 0 U21 (230.00€) Séniors (230.00€) Loisirs (185.00€) Basket Pour Tous (185.00€) Nés entre 2005 et 2007 + de 18 ans + de 18 ans + de 18 ans Nombre d'adhésions : Nombre d'adhésions : Nombre d'adhésions : Nombre d'adhésions : 0 0 0 0 -

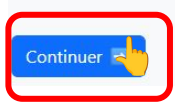

### Le paiement et les documents d'inscription 2. Tarif Adhérents Paveur Documents Récapitulatif Paiement Informations des adhérents Ecole - Adhérent 1 Était inscrit dans un autre club l'an passé Prénom : Nom: Shai-Gilgeous ALEXANDER U13 - Adhérent 1 Était inscrit dans un autre club l'an passé Prénom : Nom: HALIBURTON Tyrese E Retour Continuer

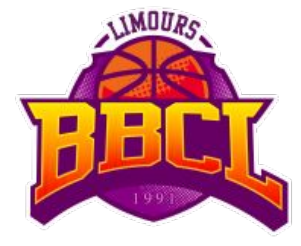

Je saisi le(s) prénom(s) et le nom(s)

Je n'oublie pas d'indiquer si j'étais licencié dans un autre club la saison passée

(implique des frais de mutation **à partir de la catégorie U15**)

| Le pa                                          | aiemen                           | t et les                             | docum          | nents d'i          | nscript     | ion    | <b>BBCI</b>                                      |
|------------------------------------------------|----------------------------------|--------------------------------------|----------------|--------------------|-------------|--------|--------------------------------------------------|
| Tarif<br>3 Coordonn                            | 2<br>Adhérents<br>nées du payeur | 3<br>Payeur                          | 4<br>Documents | 5<br>Récapitulatif | Paiement    | 3.     | J'indique qui va<br>avoir le plaisir de<br>payer |
| Nom, prénom et Email vous<br>Prénom *          | sont demandés à nouveau au       | ı moment du paiement sur He<br>Nom * | lloAsso        | Email *            |             |        | 6                                                |
| Prénom Payeur<br>Si renseignée, l'adresse appa | araîtra sur l'attestation.       | NOM PAYEUR                           |                |                    |             | - vous | Un attestation<br>s sera<br>omatiquement         |
| N°                                             | Rue                              |                                      |                |                    |             | envo   | oyée une fois                                    |
| 1000                                           | BOULEVA                          | ARD DU BASKET                        |                |                    |             | l'inte | égralité du                                      |
| Code postal                                    |                                  | Ville                                |                |                    |             | paie   | ement confirmé                                   |
| 91470                                          |                                  | Limours                              |                |                    |             |        |                                                  |
| F Retour                                       |                                  |                                      |                |                    | Continuer - |        |                                                  |
|                                                |                                  |                                      | N              |                    | ~           |        |                                                  |

1 MOURC

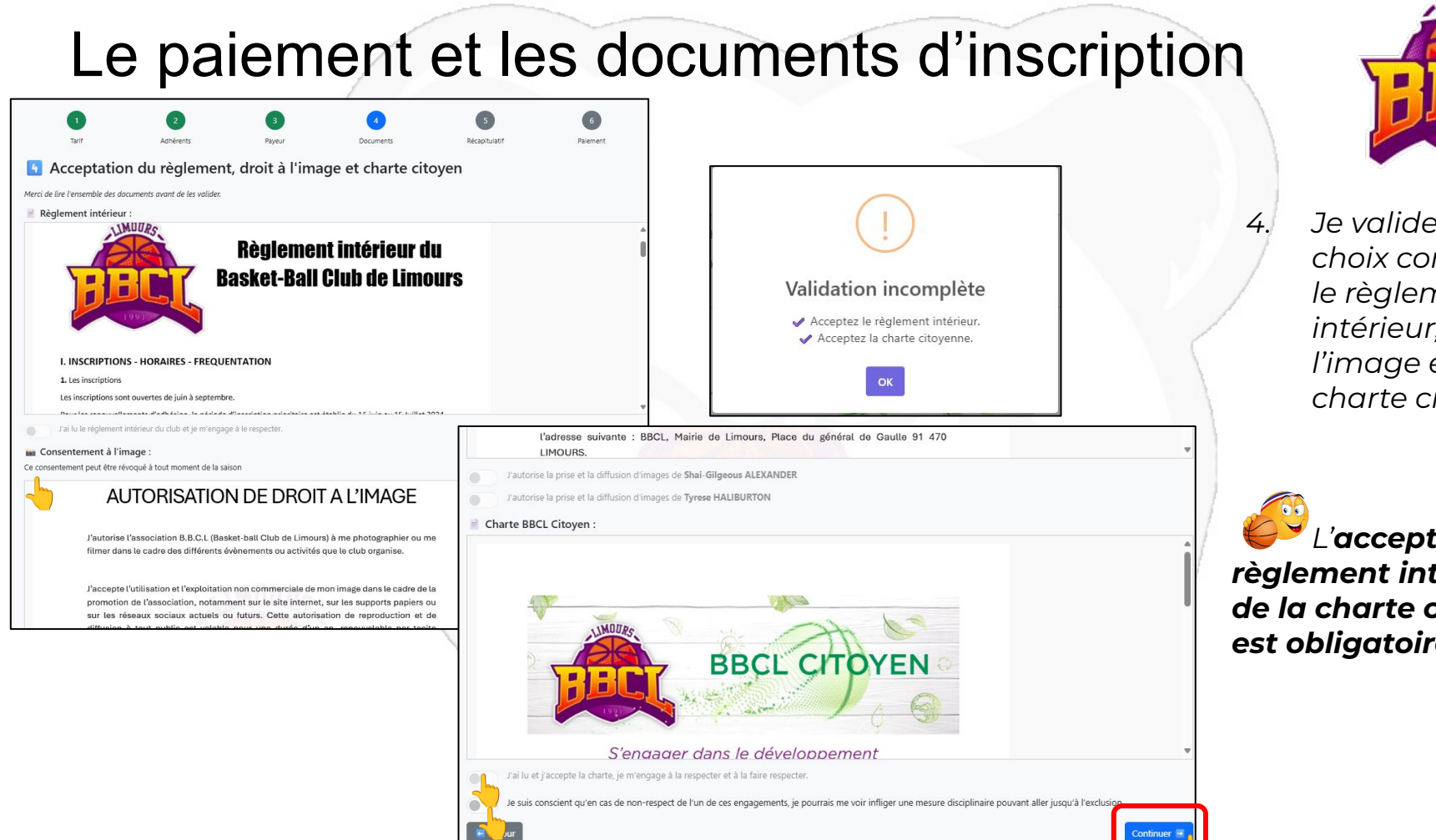

Je valide mes choix concernant le règlement intérieur, le droit à l'image et la charte citoyen

L'acceptation du règlement intérieur et de la charte citoyen est obligatoire.

# Le paiement et les documents d'inscription

Document

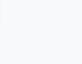

Codes promo disponibles :

Adhérent

Shai-Gilgeous ALEXANDER

Tyrese HALIBURTON

Adhérents

PASS50 → si vous êtes bénéficiaire du dispositif Pass'Sport : réduction de 50 €

CDPxx → pour les chèques "Coup de Pouce" (ex: CDP20 pour 20 € de réduction)

In eréduction de 10 € est automatiquement appliquée à partir de la 2<sup>e</sup> adhésion.

Tarif

Ecole

U13

5 Récapitulatif de votre demande d'adhésion

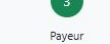

CCASxx → si vous êtes bénéficiaire du CCAS de Limours (ex: ccAs20 pour 20% de réduction sur la part cotisation)

Montant

175.00 €

LABAZxx → si vous êtes bénéficiaire de l'aide sur l'appli LABAZ pour les 15-25ans. (ex: LABAZ100 pour 100 € de réduction)

PASS50 (total, montant) : - 50.00 € ¥

AUTO10 (multi-adhésions) : - 10.00 € Réduction totale : - 10.00 €

Réduction totale : - 76.06 €

205.00 € Mutation

CCAS15 (cotisation, pourcentage) : - 21.06 € × CDP5 (total, montant) : - 5.00 € X

· Coupons sport, Chèques vacances : sélectionnez cette option si tout ou partie de votre paiement est effectué par l'un de ces moyens (avec ou sans complément par

Carte bancaire - 1 fois

Carte bancaire - 3 fois

Virement bancaire - 1 fois Coupons sport, Chèques vacances

Récanitulatif

Code(s) promo

Code promo

Code promo

57XMP

Paiement

Valider

Valider

Total : 293.94 €

Valider et passer au paiement

5 Je vérifie ma saisie avant de passer au paiement

Je peux facilement indiquer les réductions dont je dispose (CCAS, Pass'Sport, etc...)

Tous les **justificatifs** sont à envoyer à l'adresse

### correspondant@bbclimours.com

en précisant bien l'identité du (des) licenciés.

Modes de paiement disponibles :

virement ou carte bancaire).

Choisissez le mode de paiement :

-- Sélectionnez --

Carte bancaire - 1 fois : paiement immédiat de la totalité via HelloAsso

Note : HelloAsso vous proposera par défaut une contribution volontaire. Cette contribution est modifiable ou supprimable avant de valider le paiement.

 Carte bancaire - 3 fois: 1/3 aujourd'hui, 1/3 le 5 du mois prochain, 1/3 le 5 du mois suivant • Virement bancaire - 1 fois : vous recevrez les instructions et le RIB du club après validation

# Le paiement et les documents d'inscription

#### – 🏨 🛛 Basket ball du canton de limours

#### Votre règlement

## 293.94 €

#### À régler aujourd'hui

| Règlement à Basket Ball du Canton de Limours           | 293.94 € |
|--------------------------------------------------------|----------|
| Votre contribution au modèle solidaire de<br>HelloAsso | 15.20 €  |
| HelloAsso                                              |          |

#### Modifier la contribution volontaire

Modifier

HelloAsso fonctionne grâce à la générosité de gens comme vous. Votre contribution volontaire de 15.20 € est notre unique source de revenus et nous permet de fournir gratuitement nos services à davantage d'associations comme Basket Ball du Canton de Limours.

Total

309.14 €

En choisissant notre solution solidaire, Basket Ball du Canton de Limours ne paye aucune commission ou frais bancaires sur ses transactions

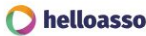

#### Inscription enregistrée !

Bonjour Prénom Payeur NOM PAYEUR,

Votre inscription a bien été prise en compte.

Montant à régler : 293.94 €

Référence à indiquer lors du virement : NOM PAYEUR-11

#### Coordonnées bancaires :

IBAN : FR76 1820 6000 7765 0869 0539 068 BIC : AGRIFRPP882 Titulaire : Basket-Ball du Canton de Limours

Un email récapitulatif vous a été envoyé avec les informations pour effectuer le virement bancaire. Merci de l'effectuer dans les plus brefs délais pour valider votre adhésion.

Retour au site bbclimours.com

### /!\ On n'est jamais trop prudent, <u>vérifiez bien</u> <u>le lien</u> dans votre navigateur qui doit commencer par:

https://www.helloasso.com/associations/ba sket-ball-du-canton-de-limours/

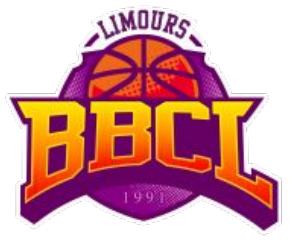

Je paye

6.

Si j'opte pour le paiement en carte bancaire, je suis automatiquement dirigé vers la plateforme sécurisée Hello Asso

Si j'opte pour le virement, je suis invité à réaliser le virement sur le RIB du club

# Vos liens et contacts

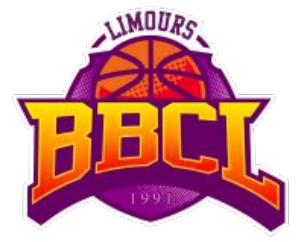

- Le site du BBCL : <u>http://www.bbclimours.com/</u>
- Les documents d'inscription: <u>http://www.bbclimours.com</u> section "Inscritpions"
- Les correspondants: <u>correspondant@bbclimours.com</u>

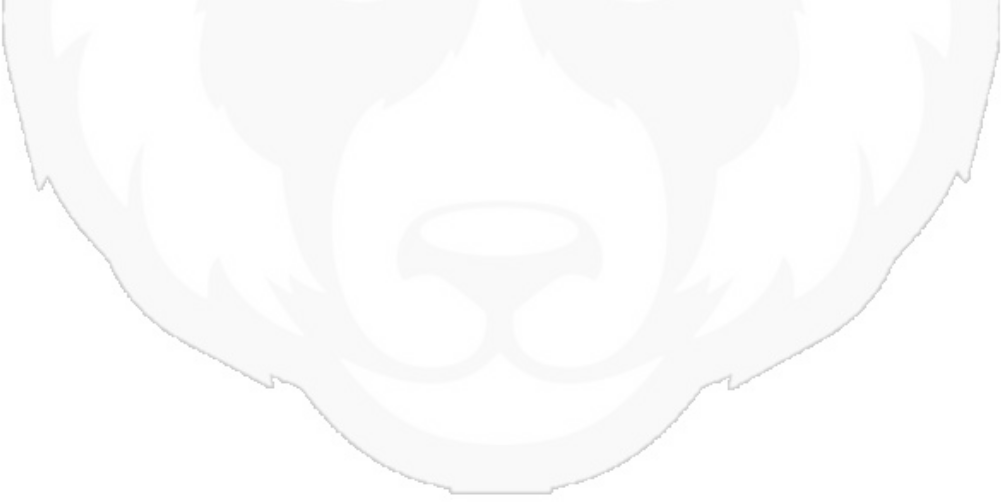